## КМD конвертация настроек

 На панели функций через закладку «Предприятие» заходим в мастере перехода на HCO22%. Напротив «Конвертировать настройки HCO декларации» нажимаем на кнопку «выполнить» -> открывается окно с вариантами настроек отчета. Встав на используемую ранее настройку декларации (в примере KMD 2015), нажимаете «конвертация»

| рганизации<br>Обновление<br>Уврез<br>Интернет | Сообщение в<br>техподержку | настройки<br>пользовател.<br>Выгрузка<br>архива на FTP | Ввод<br>Начальных<br>остатков<br>Почта<br>(Загрузка<br>1С:eDoc) | Вод<br>начальных<br>остатков МОИ | Ввод начальных<br>остаться ИБП<br>(модернизованны | EsicTope<br>IC:Byrra | освоени | 10<br>0        |                                       |          |      |                       |                            |       | -          |
|-----------------------------------------------|----------------------------|--------------------------------------------------------|-----------------------------------------------------------------|----------------------------------|---------------------------------------------------|----------------------|---------|----------------|---------------------------------------|----------|------|-----------------------|----------------------------|-------|------------|
|                                               |                            | 🗗 Переход на                                           | HCO 22%                                                         |                                  |                                                   | ×                    |         | 🛄 Варинты н    | астроек отчетов                       |          |      |                       |                            | _ 🗆 × | -          |
|                                               |                            | Действия • 🕜                                           |                                                                 |                                  |                                                   |                      |         | Дейртвия - 🖯   | ) 📴 🗞 🖉 🙀                             | <u> </u> |      | 🔞 🔟 - 🏹 😔 Перейти - 🥝 | Конвертация -              | ٦     |            |
|                                               |                            | C 1100                                                 |                                                                 |                                  |                                                   | - Contra             |         | /              |                                       |          |      |                       | 1 Hастройка HCO (2024)     |       |            |
|                                               |                            | ставки нсо в до                                        | кументах:                                                       |                                  | 20%                                               | ✓ 227.               |         | Наименование   | · · · · · · · · · · · · · · · · · · · |          | Код  | Наименование          |                            |       |            |
|                                               |                            | конвертировать                                         | настроики стр                                                   | ок документов:                   |                                                   | линить               | /       | 🛡 🔲 Настр      | ойки отчетов конс                     |          | 000_ | Bilanss               | Баланс (новый)             | _     |            |
|                                               |                            | Конвертировать                                         | бух. операции:                                                  |                                  | 0 🕨 Выпо                                          | лнить                |         |                |                                       |          | 000_ | Kasumiaruanne         | Прибыль или убытки (новый) | _     |            |
|                                               |                            | Конвертировать                                         | номенклатуру:                                                   |                                  | 0 🕨 Вылс                                          | лнить                |         |                |                                       |          | 000  | KMD 2015              | Декларация по НСО          |       |            |
|                                               |                            | Конвертировать                                         | настройки НСС                                                   | Эдеклариции                      | 🕨 Выло                                            | лнить 🚺              |         |                |                                       |          | 000_ | VD                    | НСО приложение             |       |            |
|                                               |                            |                                                        |                                                                 |                                  |                                                   |                      |         |                |                                       |          |      |                       |                            |       |            |
|                                               |                            |                                                        |                                                                 |                                  |                                                   | Закрыть              | и       |                | e                                     |          |      |                       |                            | c     |            |
| ITN9                                          |                            |                                                        |                                                                 |                                  |                                                   | Подразде             | ления   |                |                                       |          |      |                       |                            |       |            |
| эденные вручнук                               | 0                          |                                                        |                                                                 |                                  |                                                   | Ответств             | снные   |                |                                       |          |      |                       |                            |       | >          |
| одок.                                         |                            |                                                        |                                                                 |                                  |                                                   | Табло счет           | DB      |                |                                       |          |      |                       |                            |       | ystem log) |
| яца                                           |                            |                                                        |                                                                 |                                  |                                                   | а Табло сче          | тов (б) |                |                                       |          |      |                       |                            |       |            |
| рационных счет                                | 08                         |                                                        |                                                                 |                                  |                                                   | Отчеты               |         |                |                                       |          |      |                       |                            |       |            |
| ый журнал докум                               | ментов                     |                                                        |                                                                 |                                  |                                                   | OCB                  |         |                | *                                     |          |      |                       |                            | _     |            |
|                                               |                            |                                                        |                                                                 |                                  |                                                   | OCB no ce            | ету     | ۰ P            | •                                     |          |      |                       |                            | Ψ.    | ьекты      |
|                                               |                            |                                                        |                                                                 |                                  |                                                   |                      |         | Описание       |                                       |          |      |                       |                            |       |            |
| ухі алтерского у                              | 19010                      |                                                        |                                                                 |                                  |                                                   | Kanana C             | 1010    |                |                                       |          |      |                       |                            |       |            |
| жы                                            |                            |                                                        |                                                                 |                                  |                                                   | марточка             | счета   |                |                                       |          |      |                       |                            |       |            |
| <u>c</u>                                      |                            |                                                        |                                                                 |                                  |                                                   | <u>Uтправле</u>      | нные п  |                |                                       |          |      |                       |                            |       |            |
| едприятию 8                                   |                            |                                                        |                                                                 |                                  |                                                   | Регламенти           | рован   | ная отчетность |                                       |          |      |                       |                            |       |            |
|                                               |                            |                                                        |                                                                 |                                  |                                                   |                      |         |                |                                       |          |      |                       |                            |       |            |

2. Открывается окно с возможностью изменить название настройки (необязательно), нажимаете ОК

| Варианты настроек от | четов    |               |                           | _ 🗆 × |
|----------------------|----------|---------------|---------------------------|-------|
| :йствия 🕶 😌 📑 🔥 🖉    | 🕨 🚬 🗳 🕅  | 况 🕅 - 🏹 😔 Пер | ейти 👻 🕐 Конвертация 🕶    |       |
| Чаименование         | 🔺 Код    | Наименование  | 🏯 Вид отчета              |       |
| Bведите строку       | ,        | ×             | Баланс (новый)            |       |
| KMD 2015 (2024)      |          |               | Прибыль или убытки (новый | )     |
| KMD 2013 (2024)      |          |               | Декларация по НСО         |       |
|                      | ОК       | Отмена        | НСО приложение            |       |
|                      | (Ctrl+Er | nter)         |                           |       |
|                      | e.       |               |                           | e     |
|                      |          |               |                           |       |
|                      |          |               |                           |       |

3. Новая настройка появляется в списке и доступна для выбора при формировании отчета.

| Ľ | Варианты настроек отчетов  |         |      |                     |                            | _ 🗆 | × |   |
|---|----------------------------|---------|------|---------------------|----------------------------|-----|---|---|
|   | Действия 🔹 🕀 📴 🔂 🖉 🙁       | <u></u> | 1    | 🖁 🎦 🔨 🕵 Перейти 🕶 ② | 🐴 Конвертация 🛪            |     |   |   |
|   | Наименование               |         | Код  | Наименование 🏯      | Вид отчета                 |     | A | 1 |
| L | 🕀 🚞 Настройки отчетов конс | -       | 000_ | Bilanss             | Баланс (новый)             |     |   |   |
| L |                            |         | 000_ | Kasumiaruanne       | Прибыль или убытки (новый) |     |   |   |
| L |                            | _       | 000  | KMD 2015            | Лекларация по НСО          |     |   |   |
| L |                            | -       | 000_ | KMD 2015 (2024)     | Декларация по НСО          |     |   |   |
|   |                            |         | 000_ | VD                  | НСО приложение             |     |   |   |
| L | c                          |         |      |                     |                            | -   | - |   |
|   |                            |         |      |                     |                            |     |   |   |

4. Формирование отчета. Верхнее меню «Отчеты» - «Журнал регламентированных отчетов» - создание новой декларации по НСО. На вкладке «Настройка» выбираете новую.

| ec. |                                                                                                    |                                                                      | - 10 · · · · · · · · · · · · · · · · · ·             |
|-----|----------------------------------------------------------------------------------------------------|----------------------------------------------------------------------|------------------------------------------------------|
|     | Журнал Регламентированная и фин                                                                                                    | ансовая отчетность _ 🗌 🗙                                             |                                                      |
| 400 | Справочник отчетов Настройки ②                                                                                                    |                                                                      |                                                      |
| ŀ   | Виды отчетов                                                                                                    | Журнал отчетов Журнал выгрузки                                       |                                                      |
|     |                                                                                                    |                                                                      |                                                      |
|     |                                                                                                    | С Стория выпрузки                                                    |                                                      |
|     | Наименование                                                                                                    | Дата Наименование отчета Период Организация Вид 🔺                    |                                                      |
|     | Käibemaksu aruanded                                                                                                    | II.01.2024 НСО декларация detsember 2023.a. OÜ Safari П              |                                                      |
|     | KMD                                                                                                    |                                                                      |                                                      |
|     | VD VD                                                                                                    |                                                                      |                                                      |
|     | ✓ <sup>□</sup> Majandusaasta aruanne                                                                                                    | Отчет не сохранен в базе данных (расчитывается по текущим данным). * | _ T X                                                |
| ł   | Kasumiaruanne/Bilanss                                                                                                    |                                                                      |                                                      |
| ç   | Казитiaruanne с отбором                                                                                                    | Сформировать выпузить 🔩 🔽 🎯 🖿 сумма. 0.00                            | 🛄 Регламентированные отчеты 💶 🕹 🕹                    |
|     | V SISD ja Lisad                                                                                                    | Дата подписи: 08.02.2024 🗰 Организация: ОО Safari                    | 🚯 Выбрать Действия • 🚯 📭 🗟 🖉 🛛 😫 🗳 💥 🖓 📆 • 🏹 😔 🛛 🤎   |
|     | ✓ 150                                                                                                    | HCO REKRADAUMA KMD INE A KMD INE B Hactodiku                         |                                                      |
|     |                                                                                                    |                                                                      | 🕆 🔲 Настройки отчетов 🔺 Код Наименование 🏯 Вид отч 🔺 |
|     |                                                                                                    | Настройка:                                                           | — 000 Bilanss Баланс                                 |
| -   |                                                                                                    |                                                                      | 🔜 000 Казитiaruanne Прибыл                           |
| 2   |                                                                                                    |                                                                      | <u> 000 КМD 2015</u> Деклар тт                       |
|     | HCO severe severe se |                                                                      | — 000_ KMD 2015 (2024) Деклар че                     |
|     | ноо декларация                                                                                                    | С Установить суммовой порог: 1 000.00                                | - 000_ VD HCO np ter                                 |
| 1   |                                                                                                    | [ Не заполнять при открытии                                          | r p6                                                 |
|     |                                                                                                    | Количество автомобилей 5.3: 0                                        |                                                      |
|     |                                                                                                    |                                                                      |                                                      |
|     |                                                                                                    |                                                                      |                                                      |
| П   | паны счетов                                                                                                    | Первичный 🔽 / 1 🔤                                                    | 94                                                   |
| 6   |                                                                                                    |                                                                      | 947                                                  |
| 14  |                                                                                                    |                                                                      | <b>T</b>                                             |
|     | Caža trusta - 10                                                                                                    | Исполнитель:                                                         |                                                      |
|     |                                                                                                    |                                                                      | Описание                                             |
| 8   | Сайт по 1С: Предприятию 8                                                                                                    |                                                                      |                                                      |
| 8   | <u>Форум 1С:Предприятие для Эстонии</u>                                                                                                    |                                                                      |                                                      |
|     |                                                                                                    | Комментарий:                                                         |                                                      |
|     |                                                                                                    |                                                                      |                                                      |
| ıy» | себные сообщения                                                                                                    |                                                                      |                                                      |
| У   | отчета <декларация НДС> нет н                                                                                                    | actpoex                                                              |                                                      |

- У отчета «Приложение к декларации по НДС» нет настроек...
  - 5. Формируете отчет и сохраняете настройку, нажав кнопку «сохранить значение». При открытии следующей декларации будет использоваться данная настройка.

| Отчет не сохранен в базе данных (расчитывается )       | то текущим данным). *            |                        |                 |                 | >    |
|--------------------------------------------------------|----------------------------------|------------------------|-----------------|-----------------|------|
| 🕨 Сформировать   Выгрузить   🚚 😰 😰 🖩 Сумма:            | 0.00 -                           |                        |                 |                 |      |
| Дата подлиси: 08.02.2024 🗐 Организация:                | OÜ Safari                        |                        |                 |                 |      |
| НСО декларация KMD INF A KMD INF B Настрой             | ки                               |                        |                 |                 |      |
| Maksu- ja Tolliamet                                    |                                  |                        |                 | Vorm K          | MD 🔺 |
| MAKSUKOHUSTUSLANE                                      |                                  |                        |                 |                 |      |
| Nimi                                                   |                                  | Registri- või isikukoo | 1               |                 | e    |
| OÜ Safari                                              |                                  | 1 2 3 4                | 5 6             |                 |      |
| Aadress ja telefon (võimalusel ka e-posti aadress)     |                                  | Käibemaksukohustus     | lasena registre | erimise number  |      |
|                                                        |                                  | E E 1 2                | 3 4 5           | 6               |      |
| KÄIBEDEKLARATSIOON                                     |                                  |                        |                 |                 |      |
| Käibedeklaratsioon esitatakse ja käibemaks tasutakse m | aksustamisperioodile järgneva ku | u 20. kuupäevaks       |                 |                 |      |
| Aasta                                                  | Kuu või muu maksustamisperiood   |                        |                 |                 |      |
| 2024                                                   | 01                               |                        |                 | Eurodea         |      |
|                                                        |                                  |                        |                 | sendi täpsusega |      |
| 22% määraga maksustatavad toimingud ja tehingud        |                                  |                        | 1               | -               |      |

Старые (используемые ранее) настройки отчетов НЕ удаляем из программы!